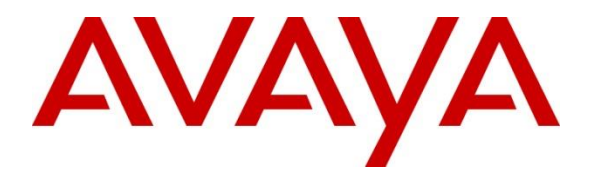

Avaya Solution & Interoperability Test Lab

## Application Notes for Liquid Voice, Liquid IVR solution 7.2 with Avaya IP Office Server Edition 10 and 500v2 Expansion - Issue 1.0

#### Abstract

These Application Notes describe the configuration steps required to integrate Liquid Voice, Liquid IVR solution 7.2 with Avaya IP Office Server Edition 10 and 500v2 Expansion. Liquid IVR is an Interactive Voice Response solution that connects to IP Office as a SIP line or a SIP endpoint.

Readers should pay attention to **Section 2**, in particular the scope of testing as outlined in **Section 2.1** as well as the observations noted in **Section 2.2**, to ensure that their own use cases are adequately covered by this scope and results.

Information in these Application Notes has been obtained through DevConnect compliance testing and additional technical discussions. Testing was conducted via the DevConnect Program at the Avaya Solution and Interoperability Test Lab.

## 1. Introduction

These Application Notes describe the configuration steps required to successfully integrate Liquid Voice, Liquid IVR solution 7.2 with Avaya IP Office (IP Office) Server Edition 10 and 500v2 Expansion. Liquid IVR is a solution that connects to IP Office as a SIP Line or SIP Endpoint. Interactions are initiated on the Liquid IVR by calling Liquid IVR and following prompts to direct calls efficiently.

# 2. General Test Approach and Test Results

The general test approach was to configure the Liquid IVR to communicate with IP Office both as a SIP Trunk and a SIP Endpoint. An extension number was configured to dial Liquid IVR and initiate IVR scripts.

DevConnect Compliance Testing is conducted jointly by Avaya and DevConnect members. The jointly-defined test plan focuses on exercising APIs and/or standards-based interfaces pertinent to the interoperability of the tested products and their functionalities. DevConnect Compliance Testing is not intended to substitute full product performance or feature testing performed by DevConnect members, nor is it to be construed as an endorsement by Avaya of the suitability or completeness of a DevConnect member's solution.

### 2.1. Interoperability Compliance Testing

The interoperability compliance test included both feature functionality and serviceability testing. The feature functionality testing focused on interacting with the IVR in different call scenarios. The tests included:

- Liquid IVR SIP trunk is connected and in service.
- Liquid IVR SIP endpoint is registered and in service.
- Liquid IVR can route to and from SIP, Digital and H.323 endpoints.
- Liquid IVR can interpret DTMF and use digits to route calls.
- Service Tests the behaviour of Liquid IVR Server during certain failed conditions.

### 2.2. Test Results

All test cases were passed with the following observations.

- When using the SIP Endpoint method, the ports used for UDP and TCP as layer 4 protocols, cannot be the same or registration issues were observed.
- When using the SIP Endpoint method, the type should be set as SIP and not SIP handset in the Liquid IVR configuration to allow virtual ports to be used and multiple calls to be answered.

#### 2.3. Support

#### **UK Office**

Liquid Voice Matrix House Goodman Street Leeds LS10 1NZ United Kingdom

| Telephone | +44 (0) 113 200 2021               |
|-----------|------------------------------------|
| Fax       | +44 (0) 113 335 0350               |
| E-Mail    | support@liquidvoice.com            |
| Internet  | http://www.liquidvoice.com/support |
|           |                                    |

#### NZ Office

Liquid Voice

support@liquidvoice.co.nz http://www.liquidvoice.com/support

# 3. Reference Configuration

The configuration shown in **Figure 1** was used during the compliance test of Liquid Voice, Liquid IVR with IP Office. Liquid IVR utilized a SIP trunk or SIP endpoint to interact with IP Office endpoints.

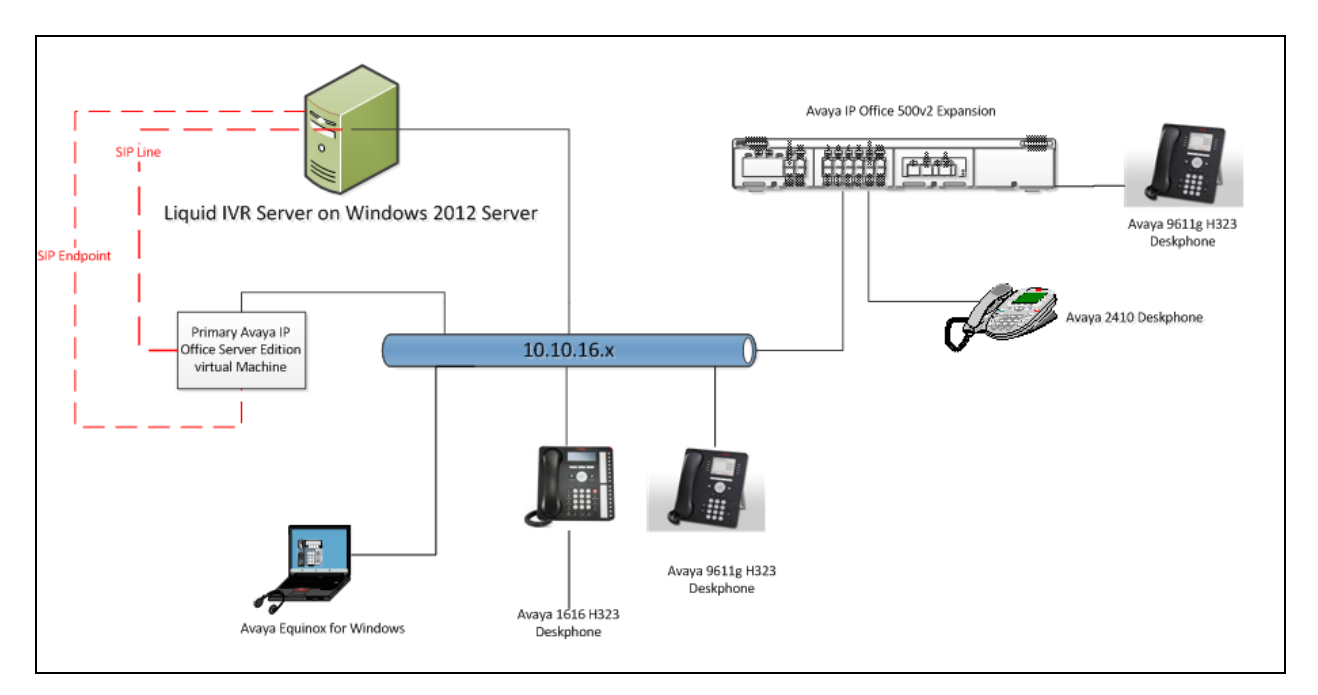

#### Figure 1: Connection of Liquid IVR with Avaya IP Office Server Edition 10 and 500v2 Expansion

## 4. Equipment and Software Validated

The following equipment and software were used for the sample configuration provided:

| Equipment/Software                  | Release/Version    |
|-------------------------------------|--------------------|
| Avaya IP Office Server Edition      | 10.0.0.3.0 Build 5 |
| Avaya IP Office 500v2               | 10.0.0.3.0 Build 5 |
| Avaya 1616 IP Deskphone - H.323     | 1.390A             |
| Avaya 9611g IP Deskphone - H.323    | 6.6401             |
| Avaya 2420 Series Digital Deskphone | N/A                |
| Avaya Equinox for Windows - SIP     | 3.0.2.11           |
| Liquid Voice, Liquid IVR            | 7.2                |

**Note:** Compliance Testing is applicable when the tested solution is deployed with a standalone IP Office 500 V2 and also when deployed with IP Office Server Edition in all configurations

# 5. Configure Avaya IP Office

This section describes the steps required for IP Office to communicate with Liquid IVR. It is assumed that IP Office is installed and configured before implementing the configuration steps below. For all other provisioning information such as initial installation and configuration, please refer to the product documentation in **Section 10**.

The configuration illustrated in this section was performed using IP Office Manager. Configuration steps include:

- Check SIP Trunk and Third Party Endpoint Licensing.
- Administer System LAN settings.
- Administer SIP Line.
- Administer Short Codes for routing.
- Administer SIP User.

#### 5.1. Check IP Office Licenses

In IP Office Manger under **Configuration**, select **Licenses** and check the number of **SIP Trunk Channels.** Also, check **3<sup>rd</sup> Party IP Endpoints**. Ensure the values are adequate as per the Liquid IVR SIP trunk and endpoint requirements.

| Feature                             | Instances | Status   | Expiry Date | Source     | <b>^</b> |
|-------------------------------------|-----------|----------|-------------|------------|----------|
| Receptionist                        | 10        | Valid    | Never       | PLDS Nodal |          |
| Additional Voicemail Pro Ports      | 252       | Valid    | Never       | PLDS Nodal |          |
| VMPro Recordings Administrators     | 10        | Valid    | Never       | PLDS Nodal |          |
| Office Worker                       | 1000      | Valid    | Never       | PLDS Nodal |          |
| VMPro TTS Professional              | 40        | Valid    | Never       | PLDS Nodal |          |
| IPSec Tunnelling                    | 10        | Obsolete | Never       | PLDS Nodal |          |
| Power User                          | 1000      | Valid    | Never       | PLDS Nodal |          |
| Customer Service Agent              | 10        | Obsolete | Never       | PLDS Nodal | =        |
| CCR SUP                             | 5         | Obsolete | Never       | PLDS Nodal |          |
| Avaya IP endpoints                  | 1000      | Valid    | Never       | PLDS Nodal |          |
| SIP Trunk Channels                  | 256       | Valid    | Never       | PLDS Nodal |          |
| IP500 Universal PRI (Additional cha | 120       | Obsolete | Never       | PLDS Nodal |          |
| CTI Link Pro                        | 1         | Valid    | Never       | PLDS Nodal |          |
| Wave User                           | 16        | Obsolete | Never       | PLDS Nodal |          |
| 3rd Party IP Endpoints              | 1000      | Valid    | Never       | PLDS Nodal |          |
| Server Edition R10                  | 150       | Valid    | Never       | PLDS Nodal |          |
| UMS Web Services                    | 1000      | Valid    | Never       | PLDS Nodal |          |
| Avaya Mac Softphone                 | 1000      | Valid    | Never       | PLDS Nodal |          |
| Avaya Softphone Licence             | 1000      | Valid    | Never       | PLDS Nodal |          |
| SM Trunk Channels                   | 128       | Valid    | Never       | PLDS Nodal | -        |
|                                     |           |          |             |            |          |

### 5.2. Check System LAN Settings

Select the Server edition (IPOSE1635)  $\rightarrow$  System and Go to the LAN1 tab. Verify that SIP Trunks Enable and SIP Registrar Enable are selected under the VoIP tab. In the tested configuration it should be noted that Layer 4 Protocol for UDP and TCP are set to use different ports.

| Configuration                                                                                                    | System    | XXX | Ξ                        |                                                                  |                                                 |           |            | IPO:          | SE1635                                       |                               |
|----------------------------------------------------------------------------------------------------|-----------|-----|--------------------------|------------------------------------------------------------------|-------------------------------------------------|-----------|------------|---------------|----------------------------------------------|-------------------------------|
| BOOTP (6)                                                                                                    | Name      |     | System                   | LAN1                                                             | LAN2                                            | DNS       | Voicemail  | Telephony     | Directory Service                            | s System Events               |
| Solution<br>Solution<br>Soluti | IPO267032 |     | LAN Se<br>H<br>A<br>H.32 | ettings V<br>1323 Gatel<br>uto-creat<br>23 Signalli<br>IP Trunks | 'oIP<br>:eeper f<br>e Extn<br>ng over<br>Enable | Network   | : Topology | Auto-create U | ser                                          | 🔲 H323 Remo<br>Remote Call Si |
| POSEL053     System (1)                                                                                                    |           |     | I A IIII A               | P Registra<br>uto-creat<br>Domain Ni<br>Registrar F              | er Enabl<br>e Extn/l<br>ame<br>QDN              | e<br>Jser | devco      | nnect.local   |                                              |                               |
| - <b>S</b> Short Code (11)<br>- <b>S</b> Service (0)<br>- <b>D</b> Incoming Call Route (39)<br>- <b>M</b> IP Route (2)<br>- <b>K</b> Licence (26)<br>- <b>Y</b> ARS (2)                                                                                                    |           |     | Laye                     | -<br>r 4 Protoc                                                  | ol                                              |           |            | OP<br>CP<br>S | UDP Port 507<br>TCP Port 506<br>TLS Port 506 |                               |
| Location (2)                                                                                                    |           |     | Chal                     | lenge Exp                                                        | iry Tim                                         | e (secs)  | 10         |               |                                              |                               |

SJW; Reviewed: SPOC 8/16/2017

#### 5.3. Administer a SIP Line

A SIP Line is required for interactions with Liquid IVR scripts. From the Server Edition  $\rightarrow$  Line right click and select New  $\rightarrow$  SIP Line.

| DevconIPO16 | 35SE                       |          |                |
|-------------|----------------------------|----------|----------------|
| sysu 🔁      | New                        | •        | IP Office Line |
| 🖻 17 Line 🎽 | Cut                        | Ctrl+X   | H323 Line      |
|             | Сору                       | Ctrl+C   | IP DECT Line   |
|             | Paste                      | Ctrl+V   | SIP Line       |
| E Con       | Delete                     | Ctrl+Del | SM Line        |
| 🕮 📲 User 🗸  | Validate                   |          | SIP DECT Line  |
| 🚽 🔐 Grou    | New from Template (Binary) | -        |                |
| Service (0) | )<br>C-II D (14)           |          |                |

Under the the **SIP Line** tab, enter an unused **Line Number** and an **ITSP Domain Name**. **ITSP Domain Name** is the Liquid IVR Server IP Address.

| SIP Line Transport SIP URI VoIP SIP ( | Credentials SIP Advanced Engineering |                            |           |
|---------------------------------------|--------------------------------------|----------------------------|-----------|
| Line Number                           | 9                                    | In Service                 |           |
| ITSP Domain Name                      | 10.10.16.95                          | Check OOS                  |           |
| URI Type                              | TIP TIE                              | Session Timers             |           |
| Location                              | Cloud                                | Refresh Method             | Auto 👻    |
|                                       |                                      | Timer (seconds)            | On Demand |
| Prefix                                |                                      | - Forwarding and Twinning  |           |
| National Prefix                       | 0                                    | Originator number          |           |
| International Prefix                  | 00                                   | Send Caller ID             | None      |
| Country Code                          |                                      | Redirect and Transfer      |           |
| Name Priority                         | System Default 🔹                     | Incoming Supervised REFER  | Auto 👻    |
| Description                           |                                      | Outgoing Supervised REFER  | Auto 👻    |
|                                       |                                      | Send 302 Moved Temporarily |           |
|                                       |                                      | Outgoing Blind REFER       |           |
|                                       |                                      |                            |           |

Under the **Transport** tab, enter the Liquid IVR Server IP Address as the **ITSP Proxy Address** and set the **Layer 4 Protocol** and **Send Port**.

| SIP Line Transport SIP URI | VoIP SIP Credentials SIP Advanced Engineering |
|----------------------------|-----------------------------------------------|
| ITSP Proxy Address 10.10   | .16.95                                        |
| Network Configuration -    |                                               |
| Layer 4 Protocol           | UDP  Send Port  Solo                          |
| Use Network Topology In    | fo None   Listen Port 5060                    |
| Explicit DNS Server(s)     | 0 . 0 . 0 . 0 . 0 . 0 . 0                     |
| Calls Route via Registrar  |                                               |
|                            |                                               |
| Separate Registrar         |                                               |

Under the **SIP URI** tab, click on **Add** and select **Auto** for **Local URI**, **Contact**, **Display Name** and **Diversion Header**. Set the **Incoming** and **Outgoing Group** to the SIP Line number. Click on **OK** to save changes.

| SIP Line | Transpo           | rt SIP URI V | VoIP SI       | Credentials SIP | Advance  | d Enginee | ering             |                |                 |          |
|----------|-------------------|--------------|---------------|-----------------|----------|-----------|-------------------|----------------|-----------------|----------|
| URI      | Groups            | Local URI    | Contact       | Display Name    | Identity | Header    | Originator Number | Send Caller ID | Diversion Heade | Add      |
| 1        | 2 2               | Auto         | Auto          | Auto            | Auto     | PAI       |                   | None           | Auto            | Remove   |
|          |                   |              |               |                 |          |           |                   |                |                 | Edit     |
|          |                   |              |               |                 |          |           |                   |                |                 |          |
|          |                   |              |               |                 |          |           |                   |                |                 |          |
|          |                   |              |               |                 |          |           |                   |                |                 |          |
|          |                   |              |               |                 |          |           |                   |                |                 |          |
|          |                   |              |               |                 |          |           |                   |                |                 |          |
|          |                   |              |               |                 |          |           |                   |                |                 |          |
| Edit     | t URI             |              |               |                 |          |           |                   |                |                 | ОК       |
| Loc      | al URI            | Au           | ito           |                 |          |           |                   | •              |                 | Cancel   |
| Cor      | ntact             | Au           | ıto           |                 |          |           |                   | •              |                 | - ouncer |
| Disp     | play Nam          | e Au         | uto           |                 |          |           |                   | •              |                 |          |
| -Ide     | entity            |              |               |                 |          |           |                   |                |                 |          |
| Ide      | entity            | Au           | ito           |                 |          |           | •                 |                |                 |          |
| He       | eader             | P            | Asserted II   | )               |          |           | •                 |                |                 |          |
| Fo       | rwarding          | And Twinni   | ing           |                 |          |           |                   |                |                 |          |
| Nu       | iginator<br>umber |              |               |                 |          |           |                   |                |                 |          |
| Se       | nd Caller i       | (d No        | one           |                 |          |           | •                 |                |                 |          |
| Div      | ersion He         | ader Au      | uto           |                 |          |           |                   | •              |                 |          |
| Reg      | istration         | 0:           | <none></none> |                 |          |           |                   | •              |                 |          |
| Inc      | oming Gro         | oup 9        |               | •               |          |           |                   |                |                 |          |
| Out      | tgoing Gro        | oup 🧐        |               | •               |          |           |                   |                |                 |          |
| Ma       | x Sessions        | 10           |               |                 |          |           |                   |                |                 |          |

SJW; Reviewed: SPOC 8/16/2017

Under the **SIP Advanced** tab, select **Caller ID from From header** and **Send From In Clear**. Click on the **OK** button (not shown) to save.

| SIP Line Transport SIP URI VoIP                         | SIP Credentials SIP Advanced Engineering |                                 |                       |
|---------------------------------------------------------|------------------------------------------|---------------------------------|-----------------------|
| Addressing                                              |                                          | Media                           |                       |
| Association Method                                      | By Source IP address                     | Allow Empty INVITE              |                       |
| Call Bouting Method                                     | Request LIRI                             | Send Empty re-INVITE            |                       |
| our routing meanou                                      | inclusion a                              | Allow To Tag Change             |                       |
| Suppress DNS SRV Lookups                                |                                          | P-Early-Media Support           | None                  |
|                                                         |                                          | Send SilenceSupp=Off            |                       |
| Identity                                                |                                          | Force Early Direct Media        |                       |
| Use Phone Context                                       |                                          | Media Connection                | Disabled 👻            |
| Add user=phone                                          |                                          | Preservation                    |                       |
| Use + for International                                 |                                          |                                 |                       |
| Use PAI for Privacy                                     |                                          | Call Control                    |                       |
| Use Domain for PAI                                      |                                          | Call Initiation Timeout (s)     | 4 🔶                   |
| Swap From and PAI                                       |                                          | Cell Outpuine Times out (m)     | 5                     |
| Caller ID from From header                              |                                          | Call Queuing Timeout (m)        |                       |
| Send From In Clear                                      |                                          | Service Busy Response           | 486 - Busy Here 👻     |
| Cache Auth Credentials<br>User-Agent and Server Headers | s                                        | on No User Responding<br>Send   | 408-Request Timeout 🔹 |
|                                                         |                                          | Action on CAC Location<br>Limit | Allow Voicemail 🔹     |
|                                                         |                                          | Suppress Q.850 Reason<br>Header |                       |
|                                                         |                                          | Emulate NOTIFY for REFER        |                       |
|                                                         |                                          | No REFER if using Diversion     |                       |
|                                                         |                                          |                                 |                       |

#### 5.4. Administer a Short code for routing calls to Liquid IVR

A short code is required to allow calls to be made to Liquid IVR and record and distribute alarms. From **Solution**  $\rightarrow$  **Short Code** right click and select **New** (not shown). Enter the number you wish to dial to reach the Liquid IVR as the **Code**. Select **Dial** from the **Feature** drop down, enter the same number as **Code** in **Telephone Number** and select the **SIP Line Group ID** used to dial Liquid IVR. Click on the **OK** button (not shown) to save.

| Configuration                                                                                                    | S                                                                                                    | hort Code                                                                                                    |                                                                        | 17                                                                           | 895N;: Dial* |
|----------------------------------------------------------------------------------------------------|----------------------------------------------------------------------------------------------------|----------------------------------------------------------------------------------------------------|------------------------------------------------------------------------|------------------------------------------------------------------------------|--------------|
| Configuration BOOTP (6) Coperator (3) Solution User (41) Solution Short Code (52) Directory(0) Circume Profile(0) Account Code(5) Location(2) | S<br>Code<br>9X*66*N#<br>9X0131827N;<br>9X10N;<br>9X113;<br>9X3N;<br>9X807N;<br>9X823N;<br>9X823N;<br>9X827N; | hort Code           Telephone Number           N           0131827N           10N           2570001           3N           807N           823N           827N | Featu<br>Confi<br>Dial<br>Dial<br>Dial<br>Dial<br>Dial<br>Dial<br>Dial | Short Code<br>Code<br>Feature<br>Telephone Number<br>Line Group ID<br>Locale | 895N;: Dial* |
| ーマリ IPOSE1635<br>マリ System (1)<br>行 Line (8)                                                                                                  |                                                                                                    |                                                                                                    |                                                                        | Force Account Code<br>Force Authorization Code                               |              |

#### 5.5.

After all IP Office configurations have been completed, it needs to be saved and the IP Office must be rebooted.

## 6. Configure Liquid Voice, Liquid Interactive Voice Response

Liquid IVR installation steps are not described in these Application Notes. This section describes the configuration required to connect Liquid IVR to IP Office as a SIP Line or SIP User. For installation steps reference the documentation in **Section 9** 

### 6.1. Configure Liquid IVR as SIP Registrar

The Liquid IVR System can be configured to accept registration requests from IP Office. This is used when Liquid IVR is configured as a SIP trunk on IP Office.

The Liquid IVR System Service configurator provides a GUI that can be used to configure settings on the IVR. The configurator is run on the Liquid IVR server by launching the application **LiquidIvrConfig.exe** from the installation directory. Enter the **UserName** as a number that the IP Office can dial to reach the IVR added in **Section 5.4**. Enter the **Default Gateway** as the IP Address:Port set in **Section 5.3**. Make sure that the **Accept Registrations** box is checked.

| S LiquidIVR Settings     |                |                                     |             |               |        |  |  |  |
|--------------------------|----------------|-------------------------------------|-------------|---------------|--------|--|--|--|
| LIQUIDVOICE              |                |                                     |             |               |        |  |  |  |
| Setting                  | Valu           | e                                   |             |               | ^      |  |  |  |
| Provider                 | SIP            |                                     |             |               | -      |  |  |  |
| UserName                 | 8950           | 0001                                |             |               | _      |  |  |  |
| MessagingAddress         | Broa           | dcom BCM57                          | 09C NetXtre | me II GigE (. |        |  |  |  |
| MessagingPort            | 5060           | )                                   |             |               |        |  |  |  |
| Transport Protocol       | TCP            |                                     |             |               | -      |  |  |  |
| MediaAddress             |                |                                     |             |               |        |  |  |  |
| MediaCodec               | G71            | 10                                  |             |               | -      |  |  |  |
| MaxCalls                 | 10             | 10                                  |             |               |        |  |  |  |
| DefaultGateway           | 10.1           | 10.10.16.35:5060                    |             |               |        |  |  |  |
| Digest Realm             | Liqui          | LiquidVoice                         |             |               |        |  |  |  |
| Digest Authenticate Re   | gistations 🔽   |                                     |             |               |        |  |  |  |
| Digest AuthenticateCa    | lls 🗌          |                                     |             |               |        |  |  |  |
| Digest FilePath          | C:\I           | C:\LiquidVoice\IVRService\.htdigest |             |               |        |  |  |  |
| UseSrtp                  |                |                                     |             |               |        |  |  |  |
| EnforceSrtp              |                |                                     |             |               |        |  |  |  |
| Transport Timeout        | 10             | 10                                  |             |               |        |  |  |  |
| Accept Registrations     | ~              |                                     |             |               |        |  |  |  |
| Register                 |                |                                     |             |               |        |  |  |  |
| RegistrarAddress         |                |                                     |             |               |        |  |  |  |
| Default ToBlind Transfer |                |                                     |             |               |        |  |  |  |
| VoiceDevices             |                |                                     |             |               |        |  |  |  |
| MessagingPorts           |                |                                     |             |               | ~      |  |  |  |
| Exit 📼                   | 🕫 Digest Users | 3 Refre                             | esh         | Save (        | Config |  |  |  |

SJW; Reviewed: SPOC 8/16/2017

#### 6.2. Configure Liquid IVR to Register as a SIP Endpoint

The Liquid IVR system can be configured to register with the IP Office. Enter the UserName configured in Section 5.5. Check the Register option and enter the RegistrarAddress as the IP Address and Port configured in Section 5.2. Enter numbers for the VoiceDevices separated by a , (These can be any number). The amount of VoiceDevices added correspond to the number of concurrent calls the IVR can handle. Enter MessagingPorts to correspond with used by the the VoiceDevices. Click on Digest Users to add the registration credentials for the SIP Endpoint.

| ର LiquidIVR Settings 💶 🌄       |                                         |  |  |  |  |  |  |
|--------------------------------|-----------------------------------------|--|--|--|--|--|--|
| LIQUID C                       | e "                                     |  |  |  |  |  |  |
| Setting                        | Value                                   |  |  |  |  |  |  |
| Provider                       | SIP                                     |  |  |  |  |  |  |
| UserName                       | 8353001                                 |  |  |  |  |  |  |
| MessagingAddress               | Broadcom BCM5709C NetXtreme II GigE ( 💌 |  |  |  |  |  |  |
| MessagingPort                  | 5060                                    |  |  |  |  |  |  |
| Transport Protocol             | UDP 🔹                                   |  |  |  |  |  |  |
| MediaAddress                   |                                         |  |  |  |  |  |  |
| MediaCodec                     | G711U •                                 |  |  |  |  |  |  |
| MaxCalls                       | 10                                      |  |  |  |  |  |  |
| DefaultGateway                 | 10.10.16.35:5060                        |  |  |  |  |  |  |
| Digest Realm                   | LiquidVoice                             |  |  |  |  |  |  |
| DigestAuthenticateRegistations |                                         |  |  |  |  |  |  |
| DigestAuthenticateCalls        |                                         |  |  |  |  |  |  |
| DigestFilePath                 | C:\LiquidVoice\IVRService\.htdigest     |  |  |  |  |  |  |
| UseSrtp                        |                                         |  |  |  |  |  |  |
| EnforceSrtp                    |                                         |  |  |  |  |  |  |
| Transport Timeout              | 10                                      |  |  |  |  |  |  |
| Accept Registrations           |                                         |  |  |  |  |  |  |
| Register                       |                                         |  |  |  |  |  |  |
| RegistrarAddress               | 10.10.16.35:5070                        |  |  |  |  |  |  |
| Default ToBlind Transfer       |                                         |  |  |  |  |  |  |
| VoiceDevices                   | 100,101,102,103                         |  |  |  |  |  |  |
| MessagingPorts                 | ×                                       |  |  |  |  |  |  |
| Exit Digest Us                 | sers Config                             |  |  |  |  |  |  |

Enter the User configured in Section 5.5, Realm is not important but is required so **ipoffice** was used and **Password** configured in Section 5.5. Click on Add to add the digest to the list

| 10              | Enter Credentials fo | r Registration Access | _ 🗆 X |
|-----------------|----------------------|-----------------------|-------|
|                 |                      |                       |       |
| User<br>8353001 | Realm<br>ipoffice    | Password 123456       | Add   |

When all digests have been added the window can be closed and a prompt will pop up asking to save the entries (not shown).

| 10         | Enter Credentials for Registration Access |
|------------|-------------------------------------------|
| 8353001:ip | office:ff95c10760612c892ed691abf192b3e8   |
| User       | Realm Password Add                        |

## 7. Verification Steps

This section describes the checks that can be carried out to verify the connection between Liquid IVR and IP Office

#### 7.1. IP Office Verification

Using **IP Office System Status** select **Trunks**  $\rightarrow$  **Line:x** where x is the line added above. Check that the Trunk shows **In Service** and that the trunks are Idle or Active

| ■ System<br>■ Hard Disks            | Status Uti        | izatior   | Summary   | / Alai     | rms               |                         |       |                    |                               |             |
|-------------------------------------|-------------------|-----------|-----------|------------|-------------------|-------------------------|-------|--------------------|-------------------------------|-------------|
| VolP Trunks (8)<br>H.323 Extensions |                   |           |           |            |                   |                         |       |                    | SIP Trunk                     | Summary     |
| SIP Extensions                      | Line Service '    | State:    |           |            | In Service        |                         |       |                    |                               |             |
| 🗉 Avaya SIP Endpoi                  | Reer Domain       | Name      |           |            | devcoppect loca   |                         |       |                    |                               |             |
| 🖽 🍓 Alarms (8)                      | Deschard Address: |           |           |            |                   |                         |       |                    |                               |             |
| Extensions (4)                      | Resolved Ad       | iress:    |           |            | 10.10.16.95       |                         |       |                    |                               |             |
| 🗏 Trunks (8)                        | Line Number:      |           |           |            | 9                 |                         |       |                    |                               |             |
| Line: 1                             | Number of A       | dminist   | ered Cha  | nnels:     | 10                |                         |       |                    |                               |             |
| Line: 2                             | Number of C       | nannel    | s in Use: |            | 0                 |                         |       |                    |                               |             |
| Line: 3                             | Administered      | Comp      | ression:  |            | G711 Mu, G729 /   | A, G711 A               |       |                    |                               |             |
| Line: 4                             | Enable Easts      | art:      |           |            | Off               |                         |       |                    |                               |             |
| Line: 5                             | Classe Cure       | and.      |           |            | 01                |                         |       |                    |                               |             |
| Line: 6                             | Silence Suppr     | ession    |           |            | UT                |                         |       |                    |                               |             |
| Line: 9                             | Layer 4 Proto     | col:      |           |            | UDP               |                         |       |                    |                               |             |
| Line: 10                            | SIP Trunk Ch      | annell    | icenses:  |            | 256               | 0%                      |       |                    |                               |             |
| Active Calls                        | SIP Trunk Ch      | annell    | icenses i | n Use:     | 0 💛               | 0.0                     |       |                    |                               |             |
| Resources                           | SIP Device Fr     | eature    | s:        |            | REFER (Incomine   | and Outgoing)           |       |                    |                               |             |
| 🗷 Voicemail                         |                   |           |           |            |                   |                         |       |                    |                               |             |
| Locations                           | Channel<br>Number | URI<br>Gr | Call Ref  | Current St | ate Time in State | Remote Media<br>Address | Codec | Connection<br>Type | Caller ID or<br>Dialed Digits | Other Party |
|                                     | 1                 |           |           | Idle       | 00:05:48          |                         |       |                    |                               |             |
|                                     | 2                 |           |           | Idle       | 00:05:59          |                         |       |                    |                               |             |
|                                     | 3                 |           |           | Idle       | 00:09:30          |                         |       |                    |                               |             |
|                                     | 4                 |           |           | Idle       | 00:11:15          |                         |       |                    |                               |             |
|                                     | 5                 |           |           | Idle       | 00:11:15          |                         |       |                    |                               |             |
|                                     | 6                 |           |           | Idle       | 00:11:15          |                         |       |                    |                               |             |
|                                     | 7                 |           |           | Idle       | 00:11:15          |                         |       |                    |                               |             |
|                                     | 8                 |           |           | Idle       | 00:11:15          |                         |       |                    |                               |             |
|                                     | 9                 |           |           | Idle       | 00:11:15          |                         |       |                    |                               |             |
|                                     | 10                |           |           | Idle       | 00:11:15          |                         |       |                    |                               |             |

Using **IP Office System Status** select **SIP Extensions**  $\rightarrow$  **Standard SIP Extension**  $\rightarrow$  **Extension** where extension is the User added to IP Office and Liquid IVR . Check that Registration information is shown.

| Help Snapshot LogOff Exit About                                                                                                    |                                                                                                    |                                                                                                    |                                                                    |                                 |  |  |  |
|----------------------------------------------------------------------------------------------------|----------------------------------------------------------------------------------------------------|----------------------------------------------------------------------------------------------------|--------------------------------------------------------------------|---------------------------------|--|--|--|
| E System<br>Hard Disks                                                                                                    |                                                                                                    |                                                                                                    |                                                                    | Extension Status                |  |  |  |
| In a Closes     If VolP Frunks (8)     If H.323 Extensions     SiP Extensions     SiP Extensions     SiP Extensions     SiSter Standard SIP End         b 3355001     S35001     S35001     Control Si SiP Extensions     SiP Extensions (5)     Resources     Volcemali     Resources     Locations | Extension Number:<br>IP address:<br>Standard Location:<br>Registrar:<br>Telephone Type:<br>User Agent:<br>Layer 4 Protocol:<br>Current User Kame:<br>Forwarding:<br>Twinning:<br>Do Not Disturb:<br>Message Walting:<br>Phone Manager Type:<br>SIP Device Features:<br>License Reserved:<br>Last Date and Time License Allocated<br>Packet Loss Fraction:<br>Jitter:<br>Round Tin Delay: | 8353001<br>10.10.16.95<br>None<br>Primary<br>Unknown SIP Device<br>LiquidVoice.Sip.SipSta<br>UDP<br>8353001<br>LVSmartInt<br>Off<br>Off<br>Off<br>Off<br>Off<br>None<br>REFER<br>No<br>No<br>12.22/06/2017 09:12:08 | ck V1.6.1.7<br>Connection Type:<br>Codec:<br>Remote Media Address: |                                 |  |  |  |
|                                                                                                    | Call Ref Currer                                                                                                    | t State                                                                                                    | Time in State                                                      | Calling Number or Called Number |  |  |  |
|                                                                                                    |                                                                                                    | Idle                                                                                                    | 00:00:11                                                           |                                 |  |  |  |

SJW; Reviewed: SPOC 8/16/2017

### 7.2. Liquid IVR Verification

The connection to Liquid IVR can be verified by calling the numbers administered in **Section 5.4** and the IVR script being activated correctly.

# 8. Conclusion

These Application Notes describe the configuration steps required for Liquid Voice, Liquid IVR to interoperate with Avaya IP Office Server Edition with 500v2 Expansion. All feature functionality and serviceability test cases were completed successfully as outlined in **Section 2.2**.

# 9. Additional References

This section references the Avaya and Liquid Voice product documentation that are relevant to these Application Notes.

Product documentation for Avaya products may be found at <u>http://support.avaya.com</u>.

- [1] Administering Avaya IP OfficePlatform with Manager, Id: 101005673
- [2] Using IP Office Platform System Status, Id: 101005061

Product documentation for Liquid Voice Liquid IVR can be obtained by visiting the following website <u>http://www.liquidvoice.com</u>.

#### ©2017 Avaya Inc. All Rights Reserved.

Avaya and the Avaya Logo are trademarks of Avaya Inc. All trademarks identified by ® and <sup>TM</sup> are registered trademarks or trademarks, respectively, of Avaya Inc. All other trademarks are the property of their respective owners. The information provided in these Application Notes is subject to change without notice. The configurations, technical data, and recommendations provided in these Application Notes are believed to be accurate and dependable, but are presented without express or implied warranty. Users are responsible for their application of any products specified in these Application Notes.

Please e-mail any questions or comments pertaining to these Application Notes along with the full title name and filename, located in the lower right corner, directly to the Avaya DevConnect Program at <u>devconnect@avaya.com</u>.